# How to create an account and sign in

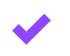

### Create your account on the website

- Go to the MirrorTalk website mirrortalk.ai
- Click Try it Free and then Email Sign Up.
- Enter your email address and create a secure password.
- You can also sign in with SSO or Google.
- Follow the prompts to verify your email.

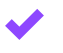

## Create your account on the MirrorTalk app

- Download the MirrorTalk app on your mobile device.
- Select Email Sign Up. You can also sign in with SSO or Google.
- Enter your email address and create a secure password. Follow the prompts to verify your email.

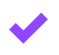

### Prepare to log into M2

- Power on your M2 device and ensure it's connected to WiFi.
- On the M2 touchscreen, select the option to log in.

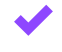

### Log in to M2 using the QR code

- On your mobile device, log in to your MirrorTalk account using the same email and password as the website.
- Select the QR code reader in the upper right corner.
- A QR code will be displayed on your M2 device.
- Wait for confirmation on the M2 screen your device will now be linked to your account, and you'll be signed in automatically.

# Log in to M2 using the passcode

- Enter your email address on M2 device.
- Press Send code button.
- Code will be sent to the email address.
- Enter the code on the screen. Codes can only be sent once every 15 minutes and cannot be reused.

Swivl